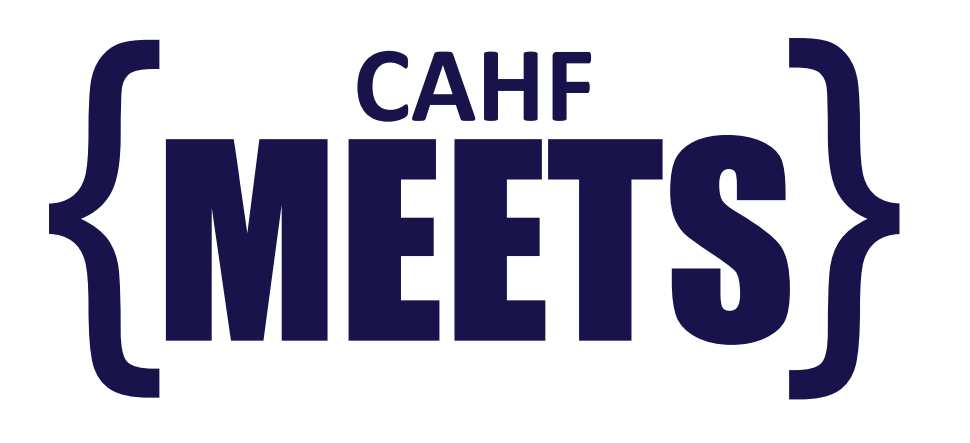

# Follow the instructions below to save to your **iPhone**

In your web browser's search bar, type in www.cahfmeets.com

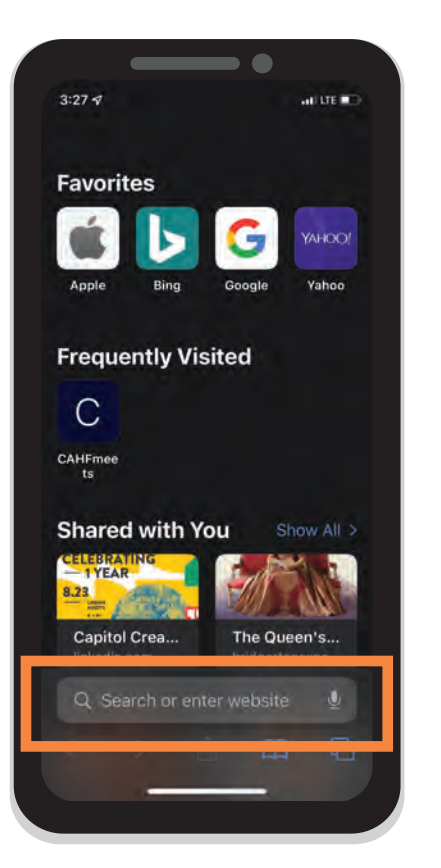

After the page loads, click on this symbol:

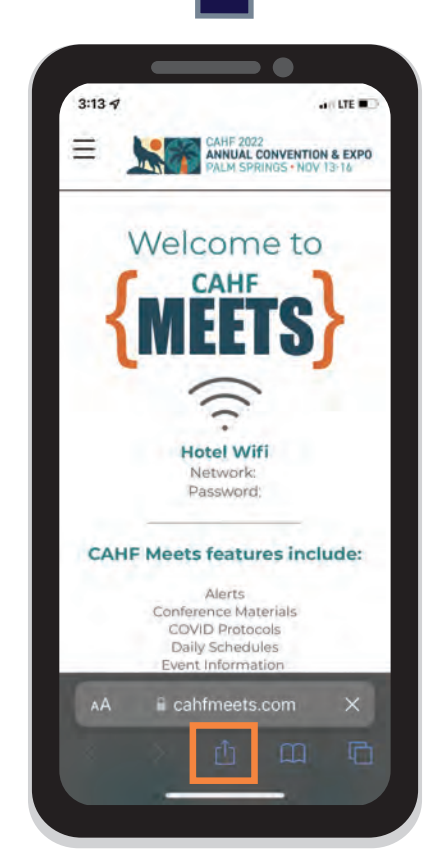

Click on the "Add to Homescreen" button that appears

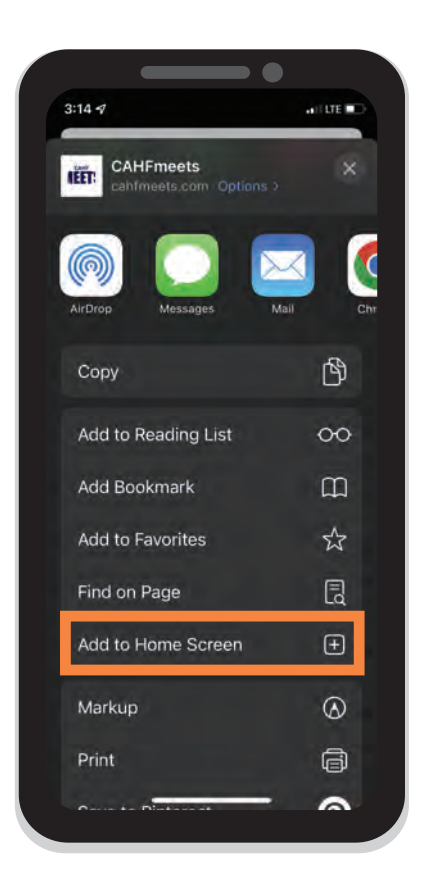

### Done!

CAHF Meets is now saved to your screen

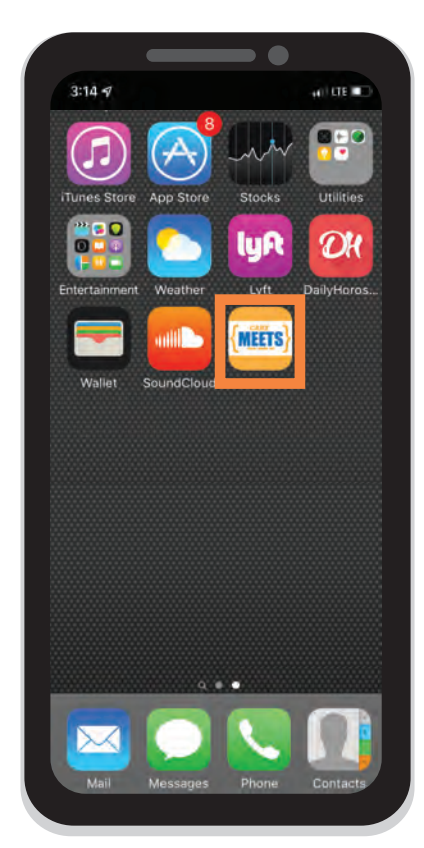

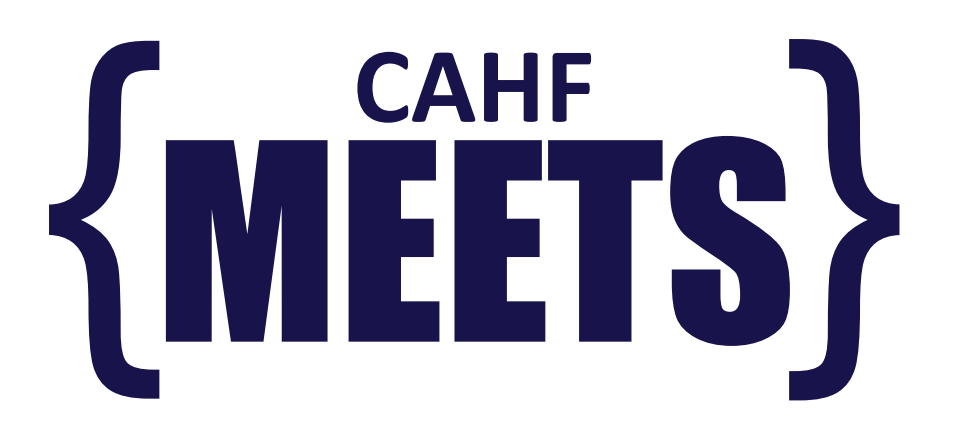

## Follow the instructions below to save to your Android or Windows device

## In your web browser's search bar, type in

#### www.cahfmeets.com

| 0 | www.cahfmeets.com                                     |     |   |   |   |   |   |   |     |   |   |   |   |     |   | 8  |
|---|-------------------------------------------------------|-----|---|---|---|---|---|---|-----|---|---|---|---|-----|---|----|
| 0 | CAHFmeets<br>www.cahfmeets.com                        |     |   |   |   |   |   |   |     |   |   |   |   | 55  |   |    |
| Q | www.cahf                                              |     |   |   |   |   |   |   |     |   |   |   |   |     |   |    |
| 0 | www.cahf.org<br>www.cahf.org                          |     |   |   |   |   |   |   |     |   |   |   |   |     |   |    |
| 0 | www.cahf.ca<br>www.cahf.ca                            |     |   |   |   |   |   |   |     |   |   |   |   | r   |   |    |
| 0 | www.cahf.org/dietary<br>www.cahf.org/dietary          |     |   |   |   |   |   |   |     |   |   |   | r |     |   |    |
| 0 | Schedule   CAHF Meets<br>www.cahfmeets.com/schedule   |     |   |   |   |   |   |   |     |   |   |   |   | F   |   |    |
| 0 | Main Ménu I CAHF Méets<br>www.cah/meets.com/main-menu |     |   |   |   |   |   |   |     |   |   |   |   |     |   |    |
| 0 | www.cahfmeets.com                                     |     |   |   |   |   |   |   |     |   |   |   | > |     |   |    |
|   |                                                       | 1   | 2 | 3 |   | 4 |   | 5 | 6   |   | 7 |   | 8 | 4   | 9 | (  |
|   |                                                       | q   | w | • |   | r |   | t | y   |   | u |   | 1 |     |   |    |
|   |                                                       | a   |   | 8 | d |   | f | 9 | 1   | h |   | i |   | k   |   | l. |
|   |                                                       | Ŧ   |   | z | × |   | c | 1 | e   | ь |   | n |   | m   |   | e  |
|   |                                                       | 1#1 |   |   | 1 |   |   | - | 185 |   |   | ļ |   | cón |   |    |

In the menu located on the upper right corner, select "Add to Homescreen"

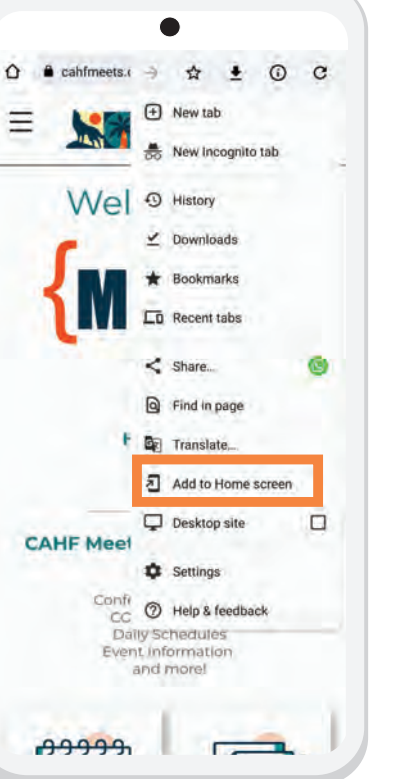

### Done!

CAHF Meets is now saved to your screen

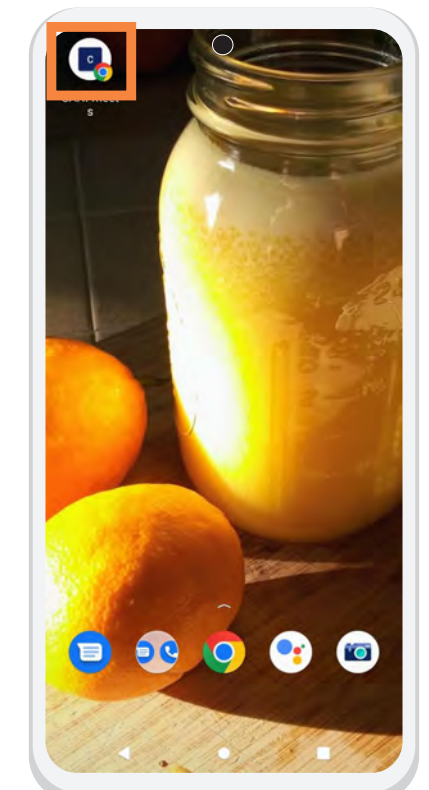

## CAHF Meets Features

Daily Schedules Conference Materials Alerts Event Information ...and more!

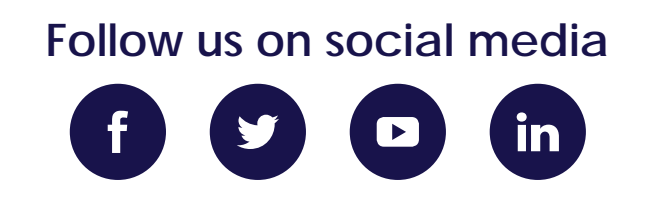